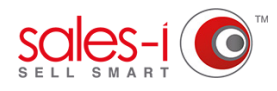

## HOW TO USE THE ACCOUNTS SEARCH FACILITY ON YOUR ANDROID DEVICE

This guide will show you how to use the accounts search facility on your Android device so you can quickly find relevant information you may need.

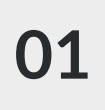

Tap **Accounts** from the menu at the top of the screen.

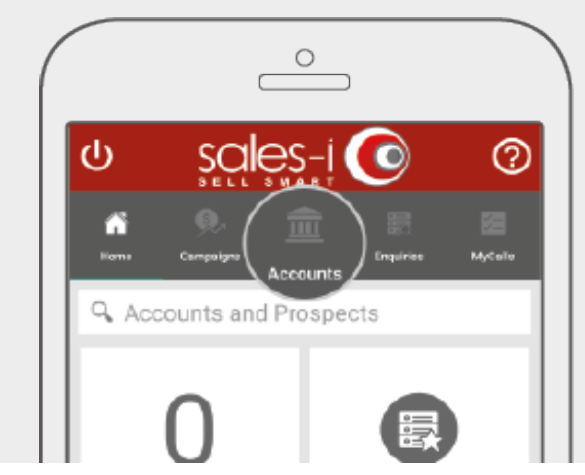

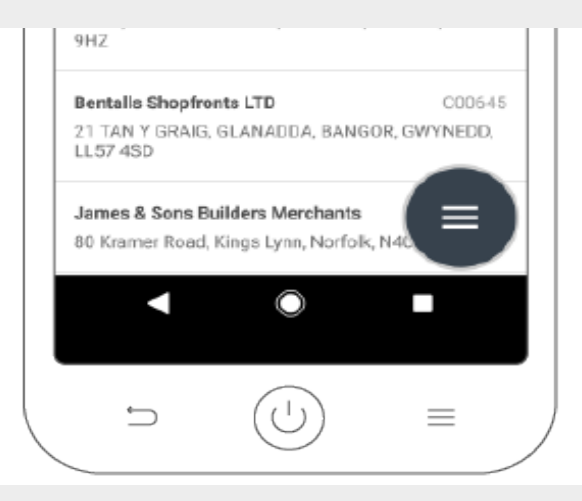

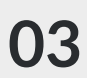

Tap the magnifying glass Search icon.

02

Accounts in the sales-i app will default to show you a list of the Top 50 Spending Accounts you can access. To start a new search tap the **three lined action button** in the bottom right corner of the screen.

Note: **Filter search results** allows you to filter the results list of a search - this does not conduct a new search.

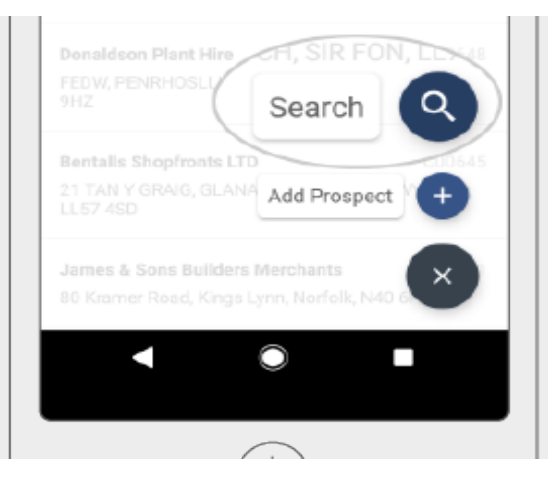

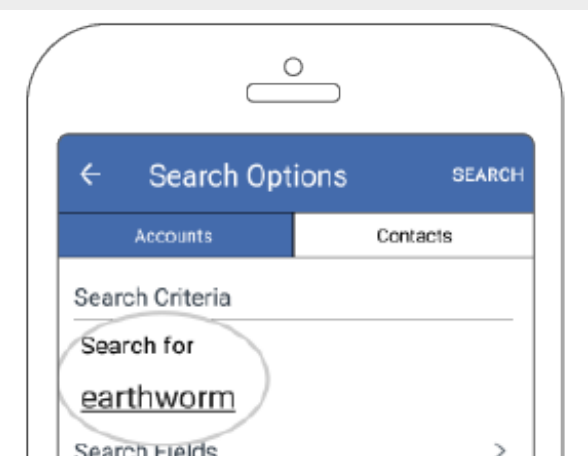

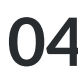

This will bring you to the Accounts Search screen.

From here, tap on the **Search For** bar, enter your search criteria and tap your keyboards **Enter** key.

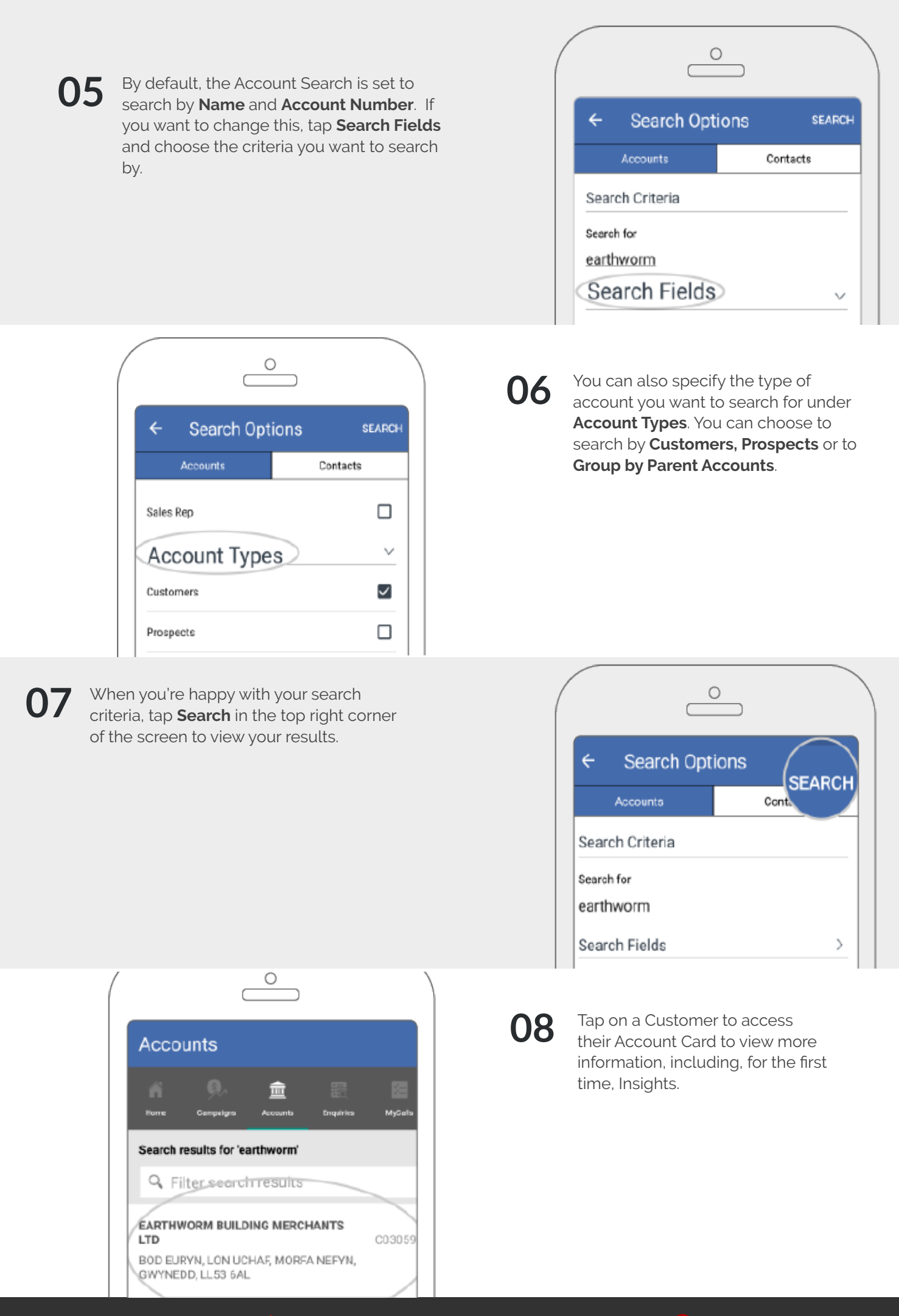